# COD sensor

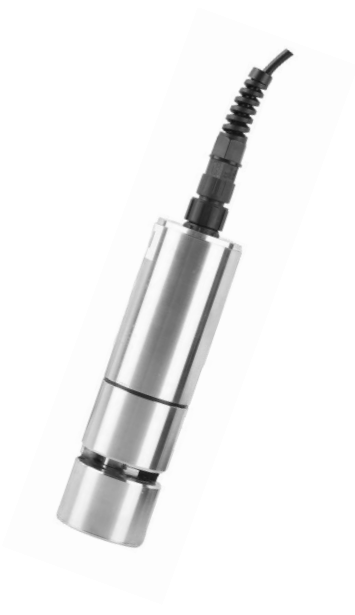

## Supmea

#### Headquarters

5th floor,Building 4,Singapore Hangzhou Science Technology Park,No. 6 street, Hangzhou Economic Development Area,Hangzhou 310018,China

## Singapore

2 Venture Drive #11-30 Vision Exchange Singapore

info@supmea.com
 www.supmea.com
 Supmea Automation Co.,Ltd.

## Preface

Thank you for purchasing self-cleaning COD sensor. Please read this manual carefully before operating and using it correctly to avoid unnecessary losses caused by false operation.

#### Note

- Modification of this manual's contents will not be notified as a result of some factors, such as function upgrading.
- We try our best to guarantee that the manual content is accurate, if you find something wrong or incorrect, please contact us.
- This product is forbidden to use in explosion-proof occasions.

#### Version

U-SUP-ADS2000-EN1

## Disclaimer

- The company does not make any guarantees for the terms outside the scope of this product warranty.
- This company is not responsible for damage to the instrument or loss of parts or unpredictable damage caused directly or indirectly by improper operation of the user.

| No. | Name                     | Quantity | Note |
|-----|--------------------------|----------|------|
| 1   | Self-cleaning COD sensor | 1        |      |
| 2   | Manual                   | 1        |      |
| 3   | Certificate              | 1        |      |

After opening the box, please confirm the package contents before starting the operation. If you find that the model and quantity are incorrect or there is physical damage in appearance, please contact us.

| 1 Introduction1                       |
|---------------------------------------|
| 1.1 Introduction1                     |
| 1.2 Features                          |
| 1.3 Technical parameters1             |
| 2 Structure and dimensions            |
| 2.1 Regular small range type          |
| 2.2 Regular large range type3         |
| 2.3 Economical type4                  |
| 3 Installation                        |
| 3.1 Configuration5                    |
| 3.2 Installation precautions5         |
| 3.3 Installation steps                |
| 4 Electrical connection7              |
| 5 Calibration                         |
| 5.1 Brief description 8               |
| 5.2 Calibration Solution Preparation8 |
| 6 Maintenance schedule and methods9   |
| 6.1 Maintenance schedule9             |
| 6.2 Maintenance methods9              |
| 6.3 Wiper replacement                 |
| 7 Troubleshooting                     |
| 8 Communication13                     |
| 8.1 Protocol specification            |
| 8.2 Register list                     |
| 8.3 Communication examples20          |

## Contents

## **1** Introduction

#### 1.1 Introduction

Self-cleaning COD sensor is based on the UV absorption principle, does not need reagents, will not cause pollution, more environmental protection; Integrated self-cleaning brush, easy to install and use, even long-term online monitoring still has excellent stability.

#### 1.2 Features

- Digital sensors, digital RS-485 output, Modbus protocol;
- Proven UVC LED technology, long lifetime, stable and instant measurement.
- With self-cleaning brushes to prevent biological adhesion and longer maintenance intervals.

#### 1.3 Technical parameters

| Type Regular small ran      |                      | Regular large<br>range | Economical      |  |  |  |
|-----------------------------|----------------------|------------------------|-----------------|--|--|--|
|                             | Imported UV254nm     | Imported UV254nm       | UV275nm LED,    |  |  |  |
| Light source                | LED, 550nm turbidity | LED, 550nm turbidity   | 550nm turbidity |  |  |  |
|                             | compensation         | compensation           | compensation    |  |  |  |
|                             | 0.5 to 500mg/L       | 0.5 to 1500mg/L        | 0.5 to 500mg/L  |  |  |  |
| COD Range                   | equiv.KHP            | equiv.KHP              | equiv.KHP       |  |  |  |
| COD Accuracy                | ±5% equiv.KHP        |                        |                 |  |  |  |
| COD Resolution              | 0.01mg/L             |                        |                 |  |  |  |
| Turbidity Range             | 0-500 NTU            |                        |                 |  |  |  |
| Temperature Range           | <b>0~50</b> ℃        |                        |                 |  |  |  |
| Housing IP Rating           | IP68                 |                        |                 |  |  |  |
| Maximum pressure            | 3 bar                |                        |                 |  |  |  |
| Calibration One-point or Tv |                      | ints Calibration       |                 |  |  |  |
| Power                       | DC 12~24V、≥1A        |                        |                 |  |  |  |

Table 1 Technical parameters

| Туре           | Regular small range              | Regular large<br>range | Economical |  |  |
|----------------|----------------------------------|------------------------|------------|--|--|
| Output         | Support RS-485, Modbus protocol  |                        |            |  |  |
| Size           | Φ50mm*179mm Φ50mm*179mm Φ46mm*17 |                        |            |  |  |
| Cable Length   | 10m (default), customizable      |                        |            |  |  |
| Body materials | 316L (custom titanium available) |                        |            |  |  |

Note:

The above technical parameters are all data under laboratory standard liquid environment. Sensor life and maintenance calibration frequency are related to actual field conditions.

## 2 Structure and dimensions

### 2.1 Regular small range type

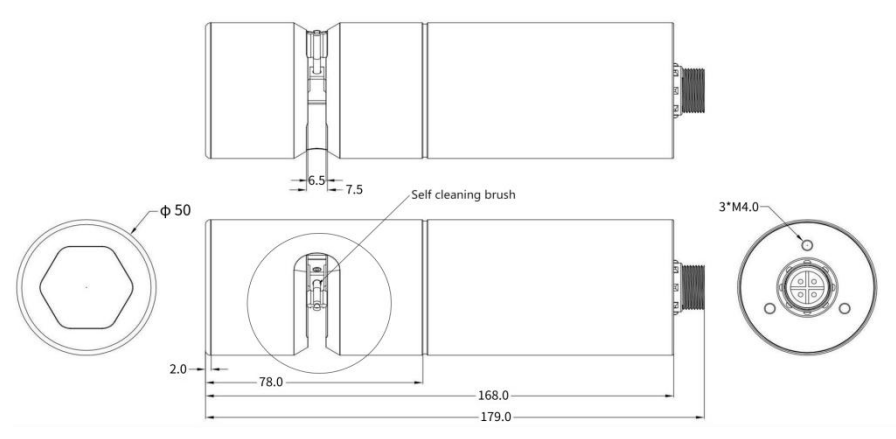

Fig.1 Regular small range COD sensor (Unit: mm)

### 2.2 Regular large range type

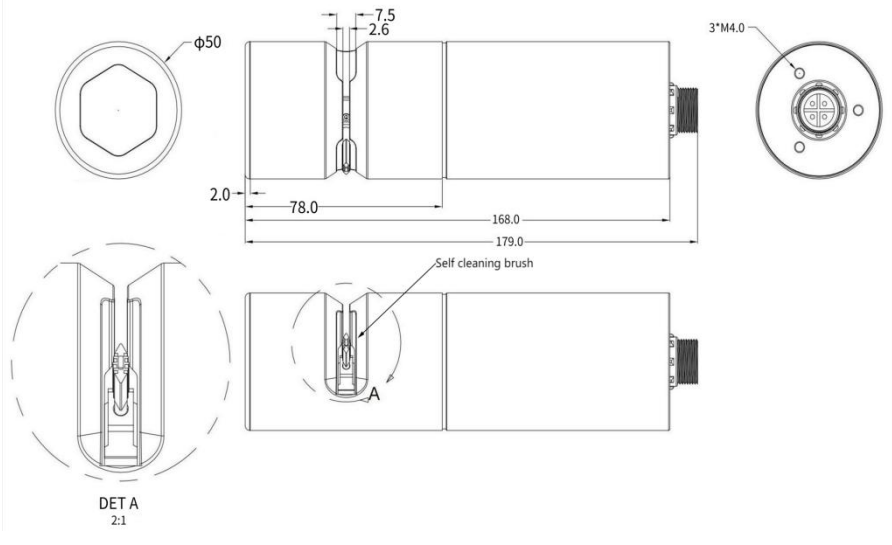

Fig.2 Regular large range COD sensor (Unit: mm)

## 2.3 Economical type

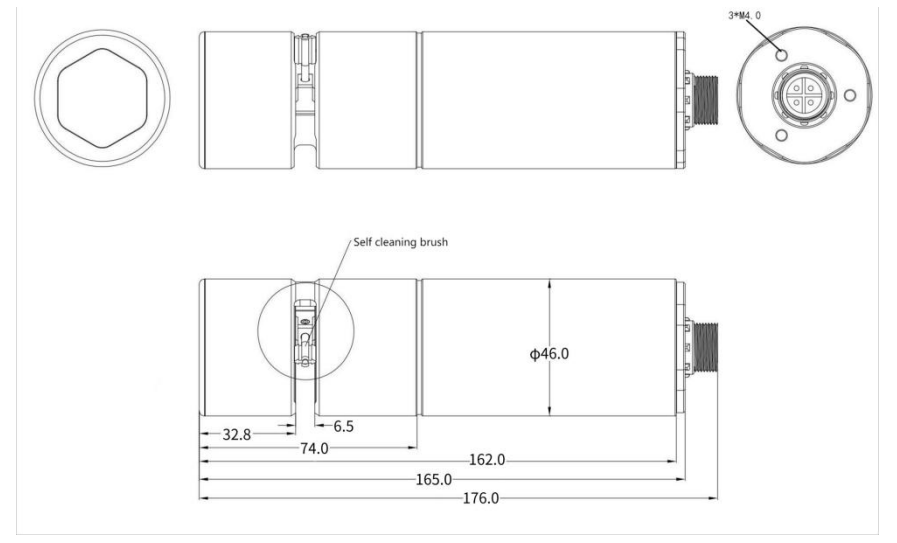

Fig.3 Economical type COD sensor (Unit: mm)

## 3 Installation

### 3.1 Configuration

| Item                   | Number | Unit  | Note                                           |
|------------------------|--------|-------|------------------------------------------------|
| COD Sensor             | 1      | pcs   | Including lifting sheet metal and holding hoop |
| Metal protective cover | 1      | pcs   |                                                |
| Cables                 | 1      | pcs   |                                                |
| Brush component        | 1      | group |                                                |

#### 3.2 Installation precautions

①The sensor shall be installed vertically with the sensor facing down, avoid horizontally installation or with sensor face upward.

② Considering the influence of water level, the sensor is recommended to be installed under water surface level of 30cm. Probe shall be fully submerged into water.

③ The sensor must be securely mounted to avoid any damage caused by water flow and other unknown factors.

#### 3.3 Installation steps

(1) Protective cover installation:

After unpacking of the sensor, install a protective probe cover onto the sensor, as shown in the figure below (4 screws on the cover shall be tightened).

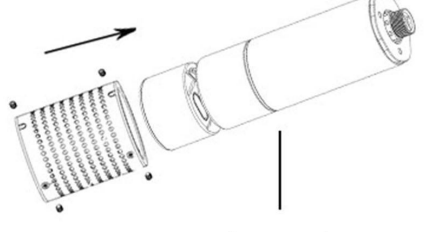

Loose 4 screws on the protection cover, and then slid the cover on the sensor gap.

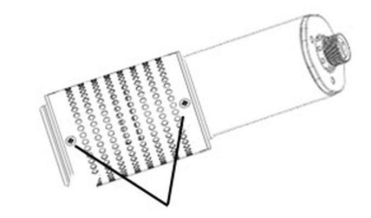

Tighten the screws to complete installation

(2) Fixed installation on site:

It is suggested to carry out a fixed installation in the following two ways as shown in Fig.4 and Fig.5.

Elbow installation in Fig.4 is good for environment with no rapid water flow and less debris.

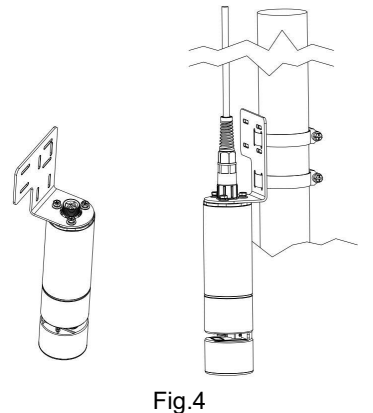

Fig.5 is an illustration for plate installation, which provide a stable installation in rapid water

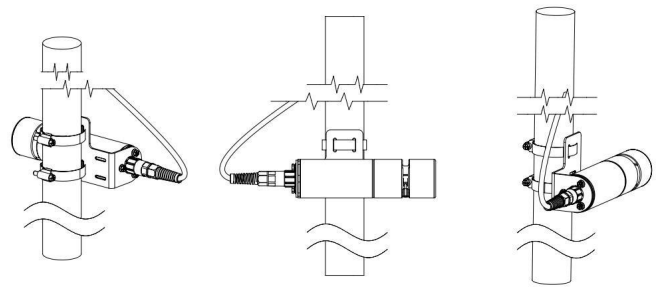

Fig.5

#### Warning

- 1.Please install the protective mesh cover correctly.
- 2.Do not use the sensor cable to lift the sensor.
- 3.Do not cover the measuring surface with lifting accessories.

## **4** Electrical connection

4 wire AWG-24 OR AWG-26 shielding wire. OD=5.5mm

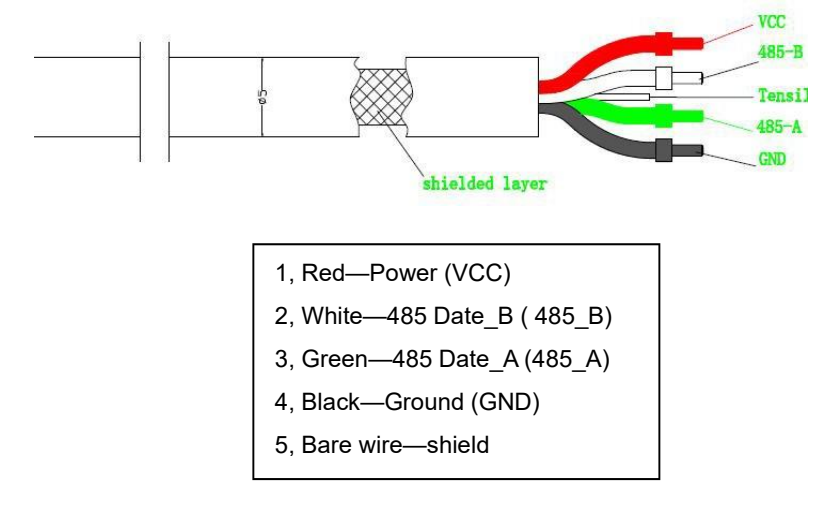

## 5 Calibration

### 5.1 Brief description

COD sensor supports zero point, one point or two-points calibration with Our company's Smart PC App. You can scan the QR code on the right to get the details of the App, as well as "help" document in the compressed package. For more detailed information, please contact Our company Customer Service directly.

### 5.2 Calibration Solution Preparation

#### (1) Required appliances and raw materials

① Required appliances: analytical balance, medicine spoon, 5mL beaker, 1mL measuring cylinder, glass rod, pipette gun, 1L volumetric flask;

<sup>(2)</sup> Raw materials: KHP (potassium hydrogen phthalate, C8H5KO4, CAS:877-24-7, as a commonly used stain in environmental research, which can be used for COD calibration, deionized water.

#### (2) Configuration method

① Take 1.2754g of KHP and dissolve in deionized water, fixed capacity to 1L. At this time, the 15mg/L COD mother solution is prepared;

② Dilute the solution in step 1 according to the required concentration. For example, take 1mL of 15mg/L COD mother solution and dissolve in deionized water, fixed capacity to 1L. At

this time, the 15mg/L COD standard solution is prepared.

③ Other concentrations can be calculated and configured according to the dilution method.

#### Notes:

The standard solution should be configured at the time of use to ensure accuracy;

Highly concentrated mother solution (e.g:1500mg/L) can be sealed in cans and refrigerated for subsequent dilution;The retention period is recommended to be within one month

## 6 Maintenance schedule and methods

#### 6.1 Maintenance schedule

Although the UV COD comes with a self-cleaning brush as standard, harsh operating conditions can still cause the sensor to become contaminated. To ensure accurate measurements, cleaning is important and regular cleaning of the sensor will contribute to the stability of the data.

| Maintenance task           | Recommended maintenance frequency            |  |  |  |  |  |
|----------------------------|----------------------------------------------|--|--|--|--|--|
| Sensor cleaning            | Cleaning every 3 to 4 weeks                  |  |  |  |  |  |
|                            | Depending on the working conditions and user |  |  |  |  |  |
| Calibration sensor         | needs, but not                               |  |  |  |  |  |
|                            | later than once 3 months.                    |  |  |  |  |  |
| Maintenance and increation | Replace a new brush every 3 to 6 months      |  |  |  |  |  |
| Maintenance and inspection | (depending on water                          |  |  |  |  |  |
| or sell-cleaning brush     | condition)                                   |  |  |  |  |  |

#### 6.2 Maintenance methods

(1) **Inspect probe body:** Wash the probe body with tap water, if there is still a clastic residues, using wet soft cloth to wipe, for some stubborn dirt, can add household detergents in tap water to clean.

(2) Check the cable: The cable should not be in any force, tension, or twist. It cause the internal wire broken.

(3) Check the sensor measurement window: carefully inspect probe optical window for potential stains, scratches, or dirty spots. Clean the window gently using cotton swabs. DO NOT USE ANY SOLVENT.

(4) Check the sensor wiper: replace the wiper as necessary if see any tear and wear of the blade.

(5) Recommend to return the probe to factory for wiper O-ring seal replacement after continuous use for 18 months.

#### Attention:

(1) Sensor has optical components and electronic components which have more than ten years expected lifetime. Ensure to keep that the sensor away from mechanical impact or vibration.

(2) Force to rotate or obstruct the cleaning brush. The large external force will lead to the damage of the motor gear.

(3) If there are many debris in the water body at the installation point, it is recommended to install a protective net around the sensor or a protective sleeve to prevent debris from enter into sensor optical gap.

(4) Sensors should not be installed directly opposite the water flow and where there are many bubbles.

#### 6.3 Wiper replacement

(1) Place the sensor horizontally in a secure work bench and rotate the brush to side (see the picture below).

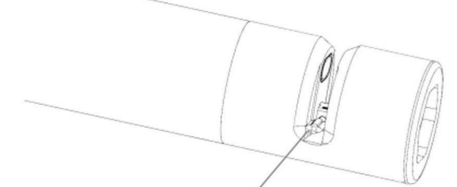

Step 1: Place the sensor horizontally in a secure work bench and rotate the brush to side

- (2) Use a screwdriver to unscrew the screw.
- (3) Gently pull the wiper out, use tweezer if necessary.

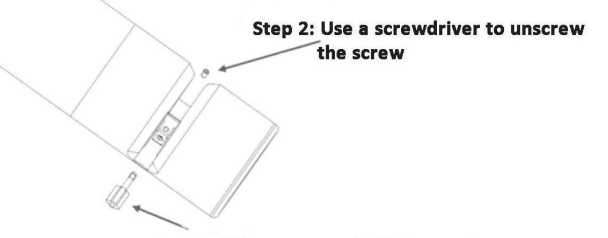

Step 3: Gently pull the wiper out, use tweezer if necessary

(4) Align the wiper blade with sensor gap and then insert it into wiper mounting base .

(5) Tighten the screw, DO NOT OVER TIGHTEN.

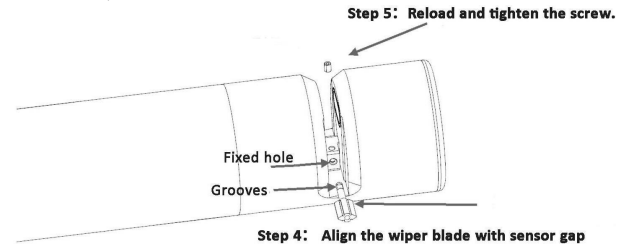

and then insert it into wiper mounting base .

## 7 Troubleshooting

Table 2 lists symptoms, possible causes, and recommended solutions for common problems encountered with COD sensor. If your symptom is not listed, or if none of the solutions solves your problem, please contact us.

| ERROR                        | POSSIBLE CAUSE                        | SOLUTION                                                                                                    |  |  |
|------------------------------|---------------------------------------|----------------------------------------------------------------------------------------------------|--|--|
|                              | Controller and cable connection error | Check whether the power supply and<br>wiring are correct according to the<br>instruction.                                                                                                    |  |  |
| Communication<br>anomalies   | Interface or<br>communication issues  | Use our SmartPC upper computer<br>software to check whether the<br>communication is normal; Check<br>according to the product<br>supporting<br>communication protocol.                                                                                                    |  |  |
| No change in<br>reading      | Cleaning brush failure                | Check whether the brush is entangled<br>by debris, if so, please remove them<br>gently;<br>Turn on the power again and observe<br>whether the brush rotates. If it<br>cannot rotate or rotates abnormally,<br>please contact customer service;<br>Check whether the power supply<br>power meets the requirements. |  |  |
|                              | Software and hardware anomalies       | Please contact us                                                                                                    |  |  |
| Reading is too               | Sensors are seriously contaminated    | Wash the surface                                                                                                    |  |  |
| high, too Low or<br>unstable | Sensor self - cleaning<br>damage      | Replace the cleaning brush                                                                                                    |  |  |
|                              | Calibration is required               | Perform user calibration                                                                                                    |  |  |
| Other errors                 | Please contact us                     |                                                                                                    |  |  |

Table 2

## 8 Communication

This instrument provides a standard RS485 serial communication interface, adopts the international common standard Modbus-RTU communication protocol, and supports the 0x03 read holding register command, 0x06 write single register command, and 0x10 write multiple registers.

Data transmission mode: Big-endian mode;

Float: 1-0-3-2; Int32(long): 1-0-3-2

#### 8.1 Protocol specification

#### 8.1.1 Query Device Address (0x00)

If the device address is unknown, you can use the address 0x00 to send the 03 instruction to query the device address.

#### 8.1.2 Broadcast Address (0xFF)

When the host sends the device address as 0xff, it is a broadcast instruction, and the slave does not respond when receiving the broadcast instruction.

### 8.2 Register list

#### 8.2.1 Communication Parameters

| Register | Register    | Data    | Number of | Byte  | Read/Write | Description          |
|----------|-------------|---------|-----------|-------|------------|----------------------|
| Address  | Name        | Туре    | Registers | Count | Permission | Description          |
| 0.4400   | Device      |         | 4         | 0     |            |                      |
| 001100   | address     | นเทเช_เ | Ι         | 2     | R/W        | 1-247, default is 1  |
|          |             |         |           |       |            | 1= 2400,             |
| 01404    | Baud rate u | uint8_t | 1         | 2     | R/W        | 2= 9600 (default) ,  |
|          |             |         |           |       |            | 3= 14400 ,4= 19200 , |
| UXIIUI   |             |         |           |       |            | 5= 38400,6= 57600,   |
|          |             |         |           |       |            | 7= 115200,8= 1200,   |
|          |             |         |           |       |            | 9= 4800              |
| 0.4400   | Serial port |         | 4         | 2     |            | 1= N81(default) ,    |
| 0X1102   | format      | uint8_t | 1         | 2     | K/W        | 2 = N82              |

 Table 3 Communication Parameters

| Register | Register | Data | Number of | Byte  | Read/Write | Description    |
|----------|----------|------|-----------|-------|------------|----------------|
| Address  | Name     | Туре | Registers | Count | Permission | Description    |
|          |          |      |           |       |            | 3 = E81,       |
|          |          |      |           |       |            | 4 = O81        |
|          |          |      |           |       |            | N:None E:Even  |
|          |          |      |           |       |            | O:Odd          |
|          |          |      |           |       |            | 8:8 data bits  |
|          |          |      |           |       |            | 1: 1 stop bit  |
|          |          |      |           |       |            | 2: 2 stop bits |

#### 8.2.2 Measurement Parameter Registry

#### Table 4 Measurement Parameter Registry

| Register<br>Address | Register Name                         | Data<br>Type | Number<br>of<br>Registers | Byte<br>Count | Read/Write<br>Permission | Description                                                                                                    |
|---------------------|---------------------------------------|--------------|---------------------------|---------------|--------------------------|----------------------------------------------------------------------------------------------------|
| 0x1200              | Number of<br>measurement<br>parameter | uint8        | 1                         | 2             | R                        | Range: 1-10                                                                                                    |
| 0x1201              | Measurement<br>parameter 1            | uint16       | 1                         | 2             | R                        | The high byte is the<br>parameter type,<br>0x0e: COD;<br>The low byte<br>represents the unit,<br>0x08: mg/L.<br>If the register is<br>0xFFFF, then this<br>register is<br>meaningless. |
| 0x1202              | Lower limit of range 1                | float        | 2                         | 4             | R                        | The lower limit of the<br>range of sensor<br>parameter 1. If the<br>value of the<br>parameter 1 register<br>is 0xFFFF, then this<br>register is assigned<br>0.                         |

| Register<br>Address | Register Name                          | Data<br>Type | Number<br>of<br>Registers | Byte<br>Count | Read/Write<br>Permission | Description                                                                                                    |
|---------------------|----------------------------------------|--------------|---------------------------|---------------|--------------------------|----------------------------------------------------------------------------------------------------|
| 0x1204              | Lower limit of range 1                 | float        | 2                         | 4             | R                        | The upper limit of the<br>range of sensor<br>parameter 1. If the<br>value of the<br>parameter 1 register<br>is 0xFFFF, then this<br>register is assigned<br>0.                         |
| 0x1206              | Optional<br>measurement<br>parameter 2 | uint16       | 1                         | 2             | R                        | The high byte is the<br>parameter type,<br>0x0e: COD;<br>The low byte<br>represents the unit,<br>0x08: mg/L.<br>If the register is<br>0xFFFF, then this<br>register is<br>meaningless. |
| 0x1207              | Lower limit of range 2                 | float        | 2                         | 4             | R                        | The lower limit of the<br>range of sensor<br>parameter 2. If the<br>value of the<br>parameter 2 register<br>is 0xFFFF, then this<br>register is assigned<br>0.                         |
| 0x1209              | Upper limit of<br>range 2              | float        | 2                         | 4             | R                        | The upper limit of the<br>range of sensor<br>parameter 2. If the<br>value of the<br>parameter 2 register<br>is 0xFFFF, then this<br>register is assigned                               |

| Register<br>Address | Register Name                          | Data<br>Type | Number<br>of<br>Registers | Byte<br>Count | Read/Write<br>Permission | Description |
|---------------------|----------------------------------------|--------------|---------------------------|---------------|--------------------------|-------------|
|                     |                                        |              |                           |               |                          | 0.          |
| 0x120B              | Optional<br>measurement<br>parameter 3 | uint16       | 1                         | 2             | R                        | Ditto       |
| 0x120C              | Lower limit of<br>range 3              | float        | 2                         | 4             | R                        | Ditto       |
| 0x120E              | Upper limit of<br>range 3              | float        | 2                         | 4             | R                        | Ditto       |
| 0x1210              | Optional<br>measurement<br>parameter 4 | uint16       | 1                         | 2             | R                        | Ditto       |
| 0x1211              | Lower limit of<br>range 4              | float        | 2                         | 4             | R                        | Ditto       |
| 0x1213              | Upper limit of<br>range 4              | float        | 2                         | 4             | R                        | Ditto       |
| 0x1215              | Optional<br>measurement<br>parameter 5 | uint16       | 1                         | 2             | R                        | Ditto       |
| 0x1216              | Lower limit of<br>range 5              | float        | 2                         | 4             | R                        | Ditto       |
| 0x1218              | Upper limit of<br>range 5              | float        | 2                         | 4             | R                        | Ditto       |

#### 8.2.3 Data Register

#### Table 5 Data Register

| Register<br>Address | Register Name                        | Data<br>Type | Number<br>of<br>Registers | Byte<br>Count | Read/Write<br>Permission | Description                                                                                          |
|---------------------|--------------------------------------|--------------|---------------------------|---------------|--------------------------|----------------------------------------------------------------------------------------------------|
| 0x2000              | Protocol<br>version +<br>device type | uint16       | 1                         | 2             | R                        | High byte: Data<br>version, low byte:<br>Device type Device<br>type: For example,<br>0x34 represents |

| Register<br>Address | Register Name                  | Data<br>Type | Number<br>of<br>Registers | Byte<br>Count | Read/Write<br>Permission | Description                                                                                                    |
|---------------------|--------------------------------|--------------|---------------------------|---------------|--------------------------|----------------------------------------------------------------------------------------------------|
|                     |                                |              |                           |               |                          | conductivity                                                                                                    |
| 0x2001              | Supplementary<br>protocol type | uint16       | 1                         | 2             | R                        | Not in use, fill with 0s                                                                                                    |
| 0x2002              | Parameter 1<br>value           | float        | 2                         | 4             | R                        | Measurement value<br>of parameter 1 is<br>based on the<br>measurement<br>parameter registry;<br>otherwise, the value<br>of this register is<br>meaningless |
| 0x2004              | Temperature<br>value           | float        | 2                         | 4             | R                        | This register is fixed<br>as the temperature<br>measurement value,<br>in degrees Celsius. If<br>there is no<br>temperature, set the<br>value to -999.0     |
| 0x2006              | Parameter 2<br>value           | float        | 2                         | 4             | R                        | Ditto                                                                                                    |
| 0x2008              | Parameter 3<br>value           | float        | 2                         | 4             | R                        | Ditto                                                                                                    |
| 0x200A              | Parameter 4<br>value           | float        | 2                         | 4             | R                        | Ditto                                                                                                    |
| 0x200C              | Parameter 5<br>value           | float        | 2                         | 4             | R                        | Ditto                                                                                                    |
| 0x240E              | Manual wiper                   | uint8_t      | 1                         | 2             | W                        | Write 1 to execute probe cleaning once                                                                                                    |
| 0x240F              | Automatic<br>wiper time        | uint16_t     | 1                         | 2             | Write only               | Interval time for<br>sending (1, 5, 15, 30,<br>60 (1h), 240 (4h), 720<br>(12h), 1440 (1D),<br>4320 (3D), 10080                                             |

| Register<br>Address | Register Name            | Data<br>Type | Number<br>of<br>Registers | Byte<br>Count | Read/Write<br>Permission | Description                                                 |
|---------------------|--------------------------|--------------|---------------------------|---------------|--------------------------|-------------------------------------------------------------|
|                     |                          |              |                           |               |                          | (7D), unit: min)                                            |
| 0x2410              | Restore factory settings | uint8_t      | 1                         | 2             | W                        | Write 1 to execute<br>the factory settings of<br>the sensor |

#### Measurement value reading method:

Read continuously starting from the address 0x2000, and the reading length refers to the number of measurement parameters in 0x1200. For example, if the number of measurement parameters is 4, then read from 0x2000 to 0x200B.

#### 8.2.4 Calibration Register

| Register<br>Address | Register<br>Name                               | Data<br>Type | Number<br>of<br>Registers | Byte<br>Count | Read/Write<br>Permission | Description                                                                                                    |
|---------------------|------------------------------------------------|--------------|---------------------------|---------------|--------------------------|----------------------------------------------------------------------------------------------------|
| 0x3000              | Read the<br>number of<br>calibration<br>points | uint8_t      | 1                         | 2             | R                        | The number of<br>calibration points (m)<br>supported by the<br>sensor parameters to<br>be calibrated, with a<br>maximum of 5 points<br>supported.                                           |
| 0x3001              | Current<br>calibration<br>point                | uint8_t      | 1                         | 2             | R/W                      | Current range: 1-m                                                                                                    |
| 0x3002              | Calibration<br>parameter<br>type               | uint8_t      | 1                         | 2             | R/W                      | Specific types refer to<br>the measurement<br>parameter registration<br>table.<br>0 - Temperature<br>1 - Parameters of<br>register 0x1201 in the<br>registration table 2 -<br>Parameters of |

Table 6 Calibration Register

| Register<br>Address | Register<br>Name                | Data<br>Type | Number<br>of<br>Registers | Byte<br>Count | Read/Write<br>Permission | Description            |
|---------------------|---------------------------------|--------------|---------------------------|---------------|--------------------------|------------------------|
|                     |                                 |              |                           |               |                          | register 0x1206 in the |
|                     |                                 |              |                           |               |                          | registration table 3 - |
|                     |                                 |              |                           |               |                          | Parameters of          |
|                     |                                 |              |                           |               |                          | register 0x120B in the |
|                     |                                 |              |                           |               |                          | registration table 4 - |
|                     |                                 |              |                           |               |                          | Parameters of          |
|                     |                                 |              |                           |               |                          | register 0x1210 in the |
|                     |                                 |              |                           |               |                          | registration table 5 - |
|                     |                                 |              |                           |               |                          | Parameters of          |
|                     |                                 |              |                           |               |                          | register 0x1215 in the |
|                     |                                 |              |                           |               |                          | registration table     |
|                     |                                 |              |                           |               |                          | 0x0000: Calibration    |
|                     |                                 |              |                           |               |                          | successful             |
|                     | Sensor<br>calibration<br>status | uint8_t      | 1                         |               | R                        | 0x0001: Calibration    |
|                     |                                 |              |                           |               |                          | not yet completed      |
|                     |                                 |              |                           |               |                          | 0x0002: No standard    |
|                     |                                 |              |                           |               |                          | liquid information     |
|                     |                                 |              |                           | 2             |                          | received or no such    |
| 0,2002              |                                 |              |                           |               |                          | standard liquid        |
| 0x3003              |                                 |              |                           |               |                          | available              |
|                     |                                 |              |                           |               |                          | 0x0003: Signal         |
|                     |                                 |              |                           |               |                          | cannot be stabilized   |
|                     |                                 |              |                           |               |                          | or signal is out of    |
|                     |                                 |              |                           |               |                          | range                  |
|                     |                                 |              |                           |               |                          | 0x0004: Slope or       |
|                     |                                 |              |                           |               |                          | offset out of allowed  |
|                     |                                 |              |                           |               |                          | range                  |
| 0,2004              | Exit                            | uin±0 ±      | 4                         |               | 10/                      | Write 1 to exit        |
| 0,3004              | 'calibration                    | unito_t      | I                         | 2             | vv                       | calibration            |
| 0,2005              | Reference                       | float        | 2                         | 4             | W                        | Standard liquid value, |
| 0,2002              | standard value                  |              |                           |               |                          | data format is float   |
| 0v2007              | Measured                        | float        | 2                         | 4             | Р                        | Unadjusted original    |
| 0x3007              | value                           |              |                           |               | ĸ                        | measured value. (If    |

| Register<br>Address | Register<br>Name | Data<br>Type | Number<br>of<br>Registers | Byte<br>Count | Read/Write<br>Permission | Description            |
|---------------------|------------------|--------------|---------------------------|---------------|--------------------------|------------------------|
|                     |                  |              |                           |               |                          | the standard value     |
|                     |                  |              |                           |               |                          | refers to CalA and the |
|                     |                  |              |                           |               |                          | measured value         |
|                     |                  |              |                           |               |                          | refers to MeasA, refer |
|                     |                  |              |                           |               |                          | to section 6.1 of the  |
|                     |                  |              |                           |               |                          | calibration procedure) |

#### 8.3 Communication examples

#### 8.3.1 Example of Reading Measurement Parameters

When obtaining the number of measurement parameters, the sensor responds with 4:

Send Hex: 01 03 12 00 00 06 c0 b0

Recv Hex:: 01 03 0c 00 04 10 06 00 00 00 00 c0 00 46 5a 22 2e

To obtain the registration table for all 4 measurement parameters, read (1 + 5x4) registers

Send Hex: 01 03 12 00 00 15 81 7d

Recv Hex: 01 03 2a 00 04 10 06 00 00 00 00 c0 00 46 5a 10

02 00 00 42 c8 00 00 43 fa 10 1a c5 ac 37 27 00

00 3f 80 10 1c 00 00 00 00 00 00 40 a0 13 73

To read the measurement values, read 4 measurement values and temperature:

Send Hex: 01 03 20 00 00 0c 4e 0f

Recv Hex: 01 03 18 20 14 00 00 00 00 42 d4 66 66 41 ca 13

33 43 95 c2 8f 3b f5 df 3b 40 47 a0 d8

#### 8.3.2 Calibration example

Taking the first point of calibration as an example Calibration parameter type 0x01 Send Hex: 01 06 30 02 00 01 e6 ca Recv Hex: 01 06 30 02 00 01 e6 ca

Write the value of the standard solution: Send Hex: 01 10 30 05 00 02 04 00 00 41 20 56 19 Recv Hex: 01 10 30 05 00 02 5e c9

Write the current calibration point and initiate the first calibration point: Send Hex: 01 06 30Recv Hex: 01 03 02 00 00 b8 44 01 00 01 16 ca Recv Hex: 01 06 30 01 00 01 16 ca

Query calibration status: Send Hex: 01 03 30 03 00 01 7b 0a